# HOW TO SAVE RESEARCH RESULTS INTO ENDNOTE BASIC

Hokkaido University Library Catalog

It is available to save the search results into EndNote Basic (Web version EndNote) and EndNote(PC version Pay) in HU.

Please sign in before use.

It is necessary to buy and install EndNote when you want to use EndNote(PC version).

Let us tell you how to save the search results into EndNote Basic.

#### **ENDNOTE**<sup>®</sup> basic

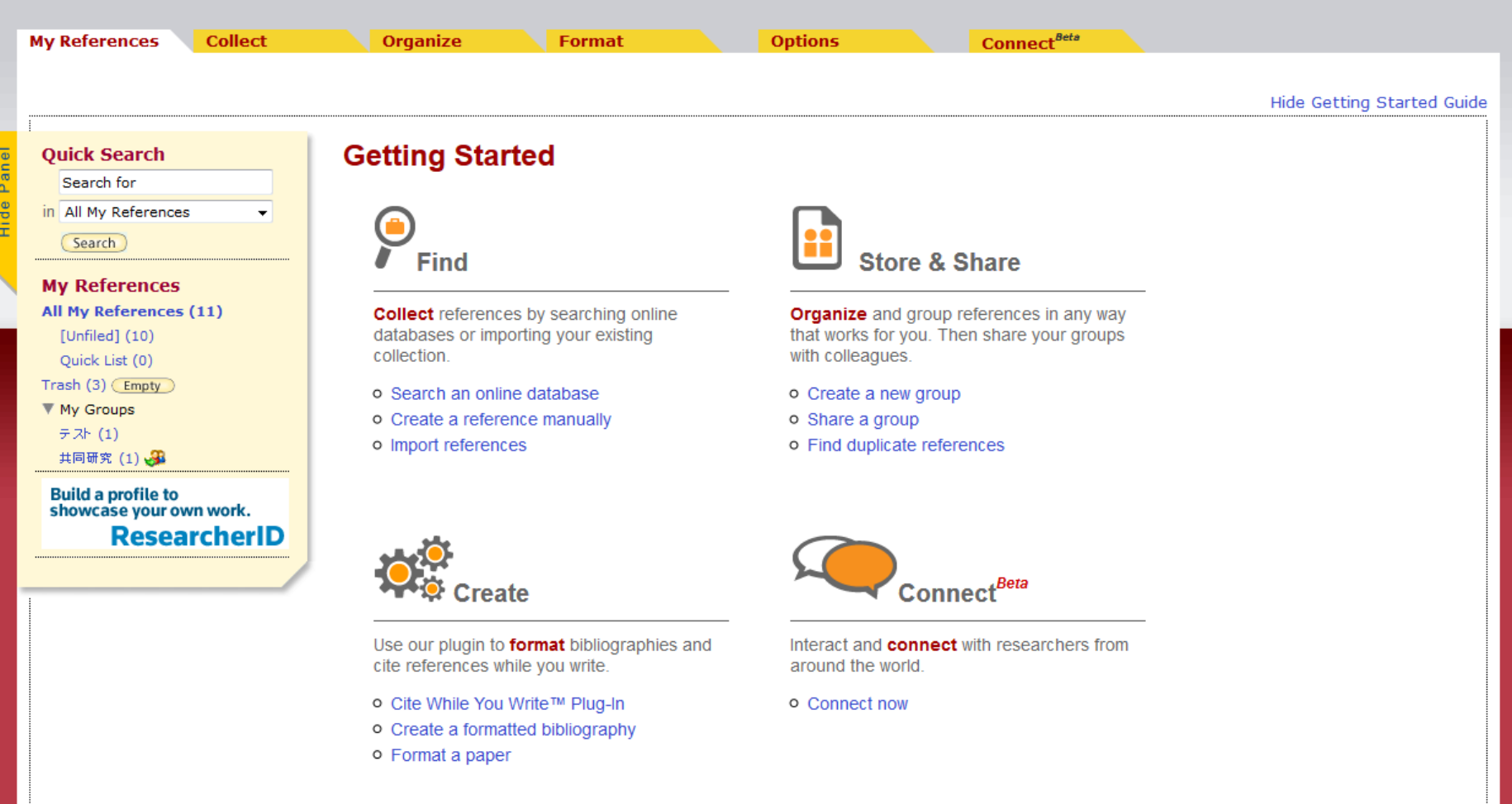

The use of <sup>[</sup>EndNote Basic] is available in HU. With EndNote Basic, you can use about 3,000 kinds of the output style of references.

| Web of Science ™ InCites ™ Journ                | al Citation Reports <sup>©</sup> Essential Science Indicators <sup>SM</sup> | EndNote®                                                                                                    |             | Sign In 🔻           | Help                 | English 🔻                |
|-------------------------------------------------|-----------------------------------------------------------------------------|----------------------------------------------------------------------------------------------------|-------------|---------------------|----------------------|--------------------------|
|                                                 |                                                                             |                                                                                                    | へ<br>12     | Sign In<br>Register | 50N R                | EUTERS                   |
| Search Web of Science                           | M Core Collection                                                           | My                                                                                                    | ×           | Log Out             | ory N                | larked List              |
|                                                 |                                                                             | Welcome to the                                                                                                    | he neu      | w Web of Science!   | ∕iew a b             | rief tutorial.           |
| Basic Search 🔽<br>Example: oil spill* mediterra | Sign In E-mail Address: Password:                                           | To access <i>Web of Science</i> personalization features, please<br>sign in or register.<br>As a registered user, you can:                                                                                                    | 8           | Clia<br>imp         | k here fi<br>rove yo | or tips to<br>ur search. |
| TIMESPAN<br>All years<br>From 1900 v to 2015    | Sign In Cancel<br>Keep me signed in<br>Forgot Password<br>Register          | <ul> <li>Set a preference to start your session in a specific datable or product</li> <li>Save searches in the Web of Science</li> <li>Add references to your EndNote Library</li> <li>Automatically sign in every time you access Web of Science</li> </ul> | ase<br>nce. |                     |                      |                          |

The user account of EndNote Basic is the same as Web of Science.

You can use campus network and access Web of Science to sign in the EndNote Basic.

#### The list of search Hokkaido University Library Catalog results Hokkaido University Library Catalog Top Keyboard How to use (Movies)(in Japanese)@ Library Help 🛛 Japanese 🔍 Re-Search **※**Page change makes the check unavailable . Hokudai Aozora CiNii Books **CiNii** Articles JAIRO Target : Hokudai Search > Results List Results : 299 items. (biochemistry molecular) Sort: Year(Descending order) 👻 Display: 20 👻 1 2 3 4 5 6 7 8 9 10 **Refine Your Search** Details of Selected Items Send Mail Output File Export RefWorks Export EndNote Location Central Library (43) 1 Essential cell biology / [Bruce] Alberts ... [et al.] North Library (26) ; hard, ; softcover. – 4th ed. – New York ; Garland Science , c2014 [i.e. 2013] Letters (1) Books<2001607334>[BB13840107] Science (57) Life Science (3) 2. ヴォート基礎生化学 / D. Voet, J.G. Voet, C.W. Pratt著;田宮信雄[ほか]訳 第4版.-東京:東京化学同人,2014.9 - More Books<2001621186>[BB16502869] Material Type 1 3. Biochemistry and molecular biology / Despo Papachristodoulou, Alison Snape, William H. Elliott, Daphne C. Elliott Books (196) E-Book (9) 5th ed. - Oxford : Oxford University Press , c2014 Books<2001615458>[BB15980355] Journals (45)

Check which you want to save.

Library Catalog Quick Guide (PDF / in Japanese)@ Library Web Service Quick Guide (PDF / in Japanese)@

#### Hokkaido University Library Catalog

| Library Catal                                                                                                    | Output for EndNote Basic - Mozilla Firefox                                                                                                    | Help 🛛                              | ∃ How to use (Movies)(in Japanese)⊠ Japanese                                |
|----------------------------------------------------------------------------------------------------|----------------------------------------------------------------------------------------------------|-------------------------------------|-----------------------------------------------------------------------------|
| Re-Search                                                                                                    | opac.lib.hokudai.ac.jp/opac/opac_endnote.cgi                                                                                                    |                                     |                                                                             |
| Hokudai 0                                                                                                    | Output for EndNote Basic                                                                                                    |                                     |                                                                             |
| Target : Hok<br>Search > R<br>Results : 29<br>Refin<br>Location                                                         | * If you see text in the browser when you export, please save text<br>to file. And next, please import into EndNote / EndNote Basic from<br>the saved file.<br>The data format is "RefMan RIS". | Send M                              | 1 2 3 4 5 6 7 8 9 10 ► ►<br>Aail Output File Export RefWorks Export EndNote |
| Central Li<br>North Libr<br>Letters (1<br>Science (<br>Life Scien<br>Material 1<br>Books (19<br>E-Book (9<br>Journals ( | About EndNote<br>The retrieval result is exported to EndNote Basic.<br>Results 2 items.<br>EXPORT<br>Close                                                                                      | 2013]<br>『信雄 [Iまか]<br>oulou, Alison | ार<br>Snape, William H. Elliott, Daphne C. Elliott                          |

Click [Export EndNote], the window of Output for EndNote Basic will be opened.

## When <sup>CWYW</sup> (Cite While You Write) plug-in (for Word) J Is installed (Firefox).

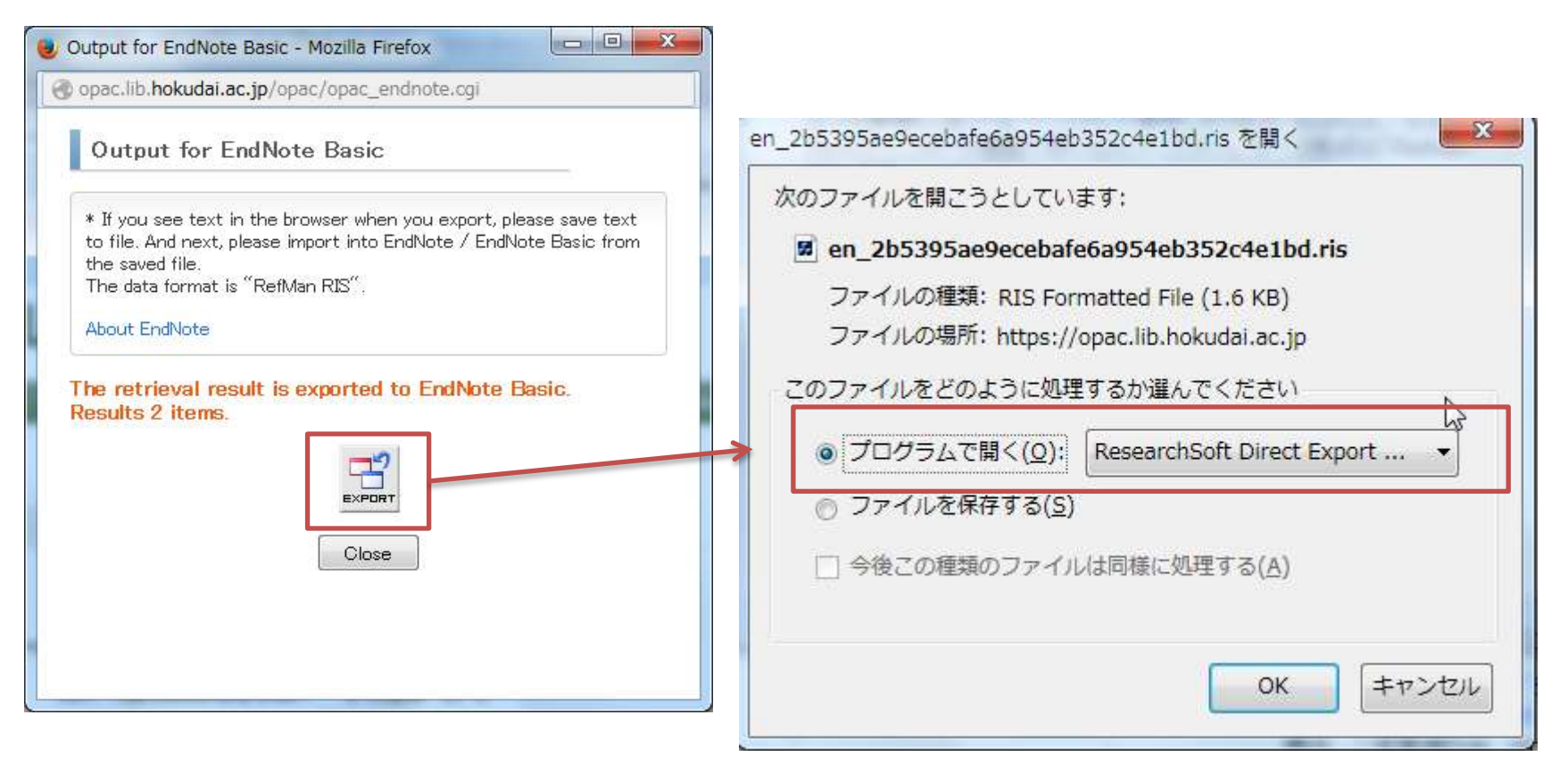

When you install CWYW (Cite While You Write) plug-in, the direct import to EndNote Basic is available.

Click <code>FExportJ,then the check page of how to open the finder will be shown, please choose FResearch Soft Direct Export HelperJ.</code>

### When <sup>CWYW</sup> (Cite While You Write) plug-in (for Word) J Is installed (Firefox).

| Choose Destination                                                                |                                       |
|-----------------------------------------------------------------------------------|---------------------------------------|
| Export to: OK                                                                     |                                       |
| EndNote Web                                                                       | -ogin ENWebLink                       |
| E-mail address:<br>Password:                                                      | 3 references exported to EndNote Web. |
| When you install EndNote (PC<br>have to choose :<br>• EndNote : preserved in PC v | version),you ок<br>ersion             |
| EndNote Web : preserved in                                                        | EndNote Basic                         |

After entering the registered e-mail address and password in the page of login, importing will be over.

#### Preserve the file in PC firstly, then import. (Firefox)

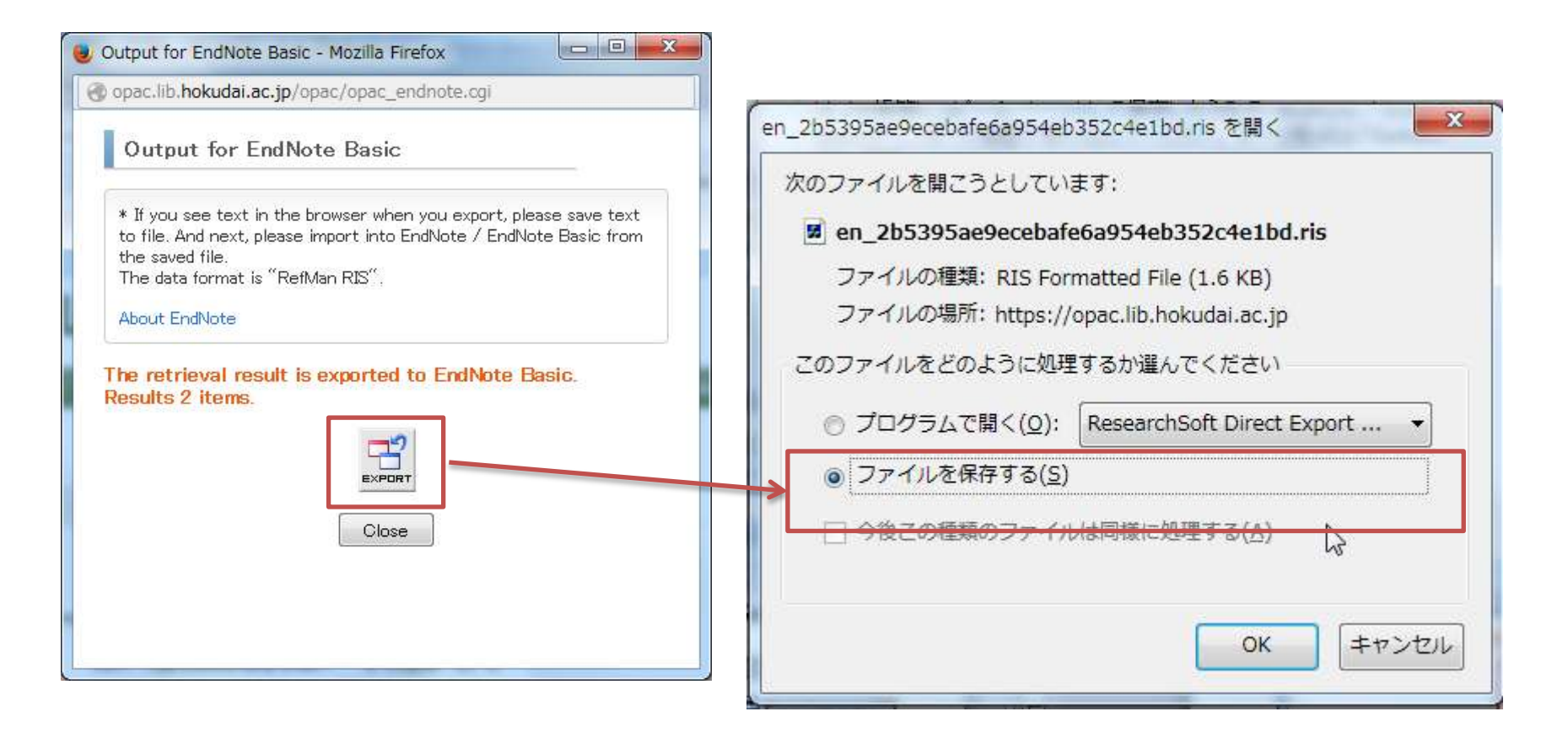

When CWYW plug-in is not installed, please preserve the file in pc firstly, then import through EndNote Basic.

#### Preserve the file in PC firstly, then import it. (Firefox)

| EN   | IDNOTI       | E° basic                                      | n.<br>                                 |                   |  |
|------|--------------|-----------------------------------------------|----------------------------------------|-------------------|--|
| My R | leferences 🔪 | Collect                                       | Organize                               | Format            |  |
| Or   | nline Search | New Reference                                 | Import References                      | 5                 |  |
| ]    | Import Refe  | E <b>rences</b><br>Importing f<br>ile: 参照 en_ | from EndNote?<br>_affdb301e75a195c4530 | )4703b3cc3f21.ris |  |
|      | Import Opti  | ON: RefMan RIS                                | Select Favorit                         | es                |  |
|      | -            | To: Select                                    | •                                      |                   |  |
|      |              | Import                                        | )                                      |                   |  |

Archived file is <a href="#">FRefMan RISJ(\*.ris</a>) style. Choose <a href="#">FRefMan RISJ</a> with the import option of EndNote Basic, then import it.

## END

# HOW TO SAVE RESEARCH RESULTS INTO ENDNOTE BASIC

Hokkaido University Library Catalog